# Žádost o registraci a povolení pro přístup k TRACES NT

Krok první. Vytvořte si účet na přihlašovací stránce EU

- 1. Klikněte na odkaz <u>https://webgate.ec.europa.eu/tracesnt/login</u>.
- 2. Otevře se domovská stránka TRACES NT.

| IMSOC<br>TRACES ADIS EUROPHYT IRA<br>IMSOC > Log In | SFF                                                                                                    |                                                                                                    |
|-----------------------------------------------------|----------------------------------------------------------------------------------------------------|----------------------------------------------------------------------------------------------------|
|                                                     | Welcome Control Control Contro | nstructions.<br>Request an access. Your request<br>will be handled by a local<br>administrator or the relevant<br>competent authority.<br>How to create an EU Login<br>account? |
| 3. Klikněte na odkaz "Požádat o přístup" (r         | a pravé straně):<br>Do not have an account?                                                                                                    |                                                                                                    |
|                                                     | Request an access. Your request<br>will be handled by a local<br>administrator or the relevant<br>competent authority.                                                                                                    |                                                                                                    |
|                                                     | How to create an EU Login account?                                                                                                    |                                                                                                    |

#### 4. Poté se dostanete na registrační obrazovku EU Login:

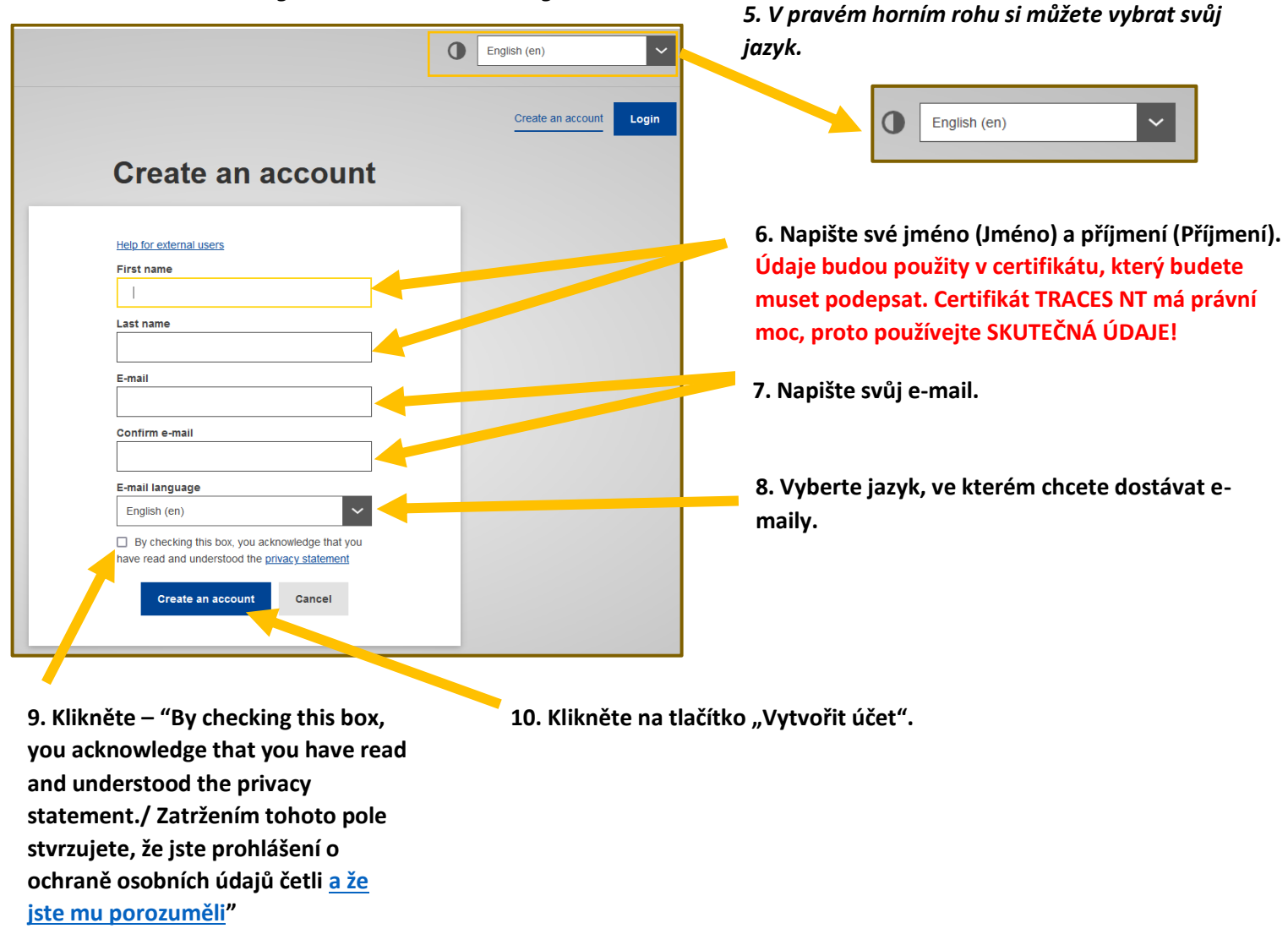

11. Automaticky obdržite e-mail s odkazem pro nastavení hesla. Na odkaz musíte kliknout do 90 minut (platnost odkazu je 90 minut). Pokud automatický e-mail neobdržíte, podívejte se na informace nápovědy zde na webové stránce: <a href="https://webgate.ec.europa.eu/cas/contact.htm">https://webgate.ec.europa.eu/cas/contact.htm</a> I.

## Krok dva. Přihlaste se a zaregistrujte se u TRACES NT

**1.** Klikněte na na domovskou stránku TRACES NT <u>https://webgate.ec.europa.eu/tracesnt/login</u> (Použití Google Chrome, Firefox etc.)

2. Poté klikněte na zelené tlačítko "Přihlásit se" a budete přesměrováni na stránku aplikace EU Login.

| IMSOC                                                                                                    |                                                                                                    |
|----------------------------------------------------------------------------------------------------|----------------------------------------------------------------------------------------------------|
| Caragean<br>Caragean<br>Car |                                                                                                    |
| Welco<br>Please log<br>If you can                                                                                                    | Do not have an account?  Log in  Log in  Not remember your password, you can Reset your password on EU Login.  How to create an EU Login account? |
| EU Login<br>One account, many EU services Create an account Create an account Next Create an account Create an account                                                                                                    | <ul> <li>3. Pro přihlášení napište e-mailovou adresu, kterou jste použili pro účet EU Login.</li> <li>4. Klikněte na "Další".</li> </ul>          |
| tracesnt requires you to authenticate  Sign in the constitute  Welcome back Beequeen@gmail.com (External)  Sign in with a different e-mail address?  Password  Loss your password?  Choose your verification method  Mathenticate to EU Login with only our password.  Sign in                                                                                                    | 5. Napište své heslo, které jste použili<br>pro účet EU Login.<br>6. Klikněte na "Přihlásit se".                                                  |

## 7. Otevře se váš profil na domovské stránce TRACES NT. Zde můžete v případě potřeby změnit své přihlašovací údaje EU nebo resetovat heslo.

|                |                                                                                                    | Documentation   FAQ   Contact   English (English)                                                                                                    |
|----------------|----------------------------------------------------------------------------------------------------|----------------------------------------------------------------------------------------------------|
| IMSOC          |                                                                                                    |                                                                                                    |
|                | EUROPHYT · iRASFF                                                                                                    |                                                                                                    |
| t Your Profile |                                                                                                    |                                                                                                    |
|                | Request authorisation                                                                                                    | Personal Information                                                                                                    |
|                | <b>i</b><br>The roles you requested are being reviewed. You need to contact your responsible<br>authority or the administrator inside your organisation in order to be validated. You<br>will be notified by email as soon as they will be approved. Please note that TRACES<br>Helpdesk is not responsible for the validation of your request for access. | EU Login is the place where your personal information are<br>stored. If any of the information displayed here is wrong, you<br>can update it there. Your information will be refreshed<br>automatically in TRACES the next time you log in.<br>Full Name Agnese Smilga-Spalviņa<br>Domain (+ External |
|                | Please select the type of organisation you're requesting access for.<br>IMPORTANT: Do not request access from a new tab - this can result in duplicated access requests.                                                                                                    | Email My account on EU Login                                                                                                    |
|                | Operator                                                                                                    | Change your Password at EU Login                                                                                                    |
|                | Need here to find out which kind of organisation you belong to?                                                                                                    |                                                                                                    |

### 8. Klikněte na "Hospodarsky subjekt".

9. Nyní můžete vyhledávat další osoby, které jsou registrovány na TRACES NT a také zkontrolovat, zda se po registraci můžete najít. Vyhledejte podle země (například Lotyšsko), sekce (například Honeybees establishments (HBEE-EST)), typu činnosti (například Terrestrial animal establisment) a klikněte na tlačítko "Hledat".

| Select an existir                                  | ig operator                         |                                                                                                    | + Create a new operator                                                                                                    | UII DALLON |
|----------------------------------------------------|-------------------------------------|----------------------------------------------------------------------------------------------------|----------------------------------------------------------------------------------------------------|------------|
| Countr                                             | Latvia (LV)                         | <ul><li>✓ Ø</li></ul>                                                                              | Really didn't find the operator you belong<br>to? In this case only you might consider<br>creating a new one using the button |            |
| Section                                            | Honeybees establishments (HBEE-EST  | · · · ·                                                                                            | above.                                                                                                    | _ 1        |
| Activity Typ                                       | Terrestrial animal establishment    | ~                                                                                                  |                                                                                                    | _ 1        |
| Search                                             | Type business name, approval number |                                                                                                    | Q Search                                                                                                    | _ 1        |
|                                                    |                                     |                                                                                                    |                                                                                                    |            |
| Name                                               |                                     | Address                                                                                            | Activities                                                                                                    |            |
|                                                    |                                     |                                                                                                    |                                                                                                    |            |
|                                                    |                                     |                                                                                                    |                                                                                                    |            |
| SMILGA SPALVIŅA, SIA<br>National Company Register: | 42103113498                         | Plānupes iela 11A, Inčukalns, Inčukalna pagasts, S<br>novads, LV-2141<br>LV-2141 Inčukalna pagasts | Siguidas > Importer (OTH-OPER) Valid<br>> Terrestrial animal establishment (HBEE-EST)<br>Valid                                |            |

10. Pokud se nenajdete v seznamu níže, klikněte na "vytvořit nového Hospodarsky subjekt "

#### 11. Zadejte informace o sobě nebo vaší společnosti, která registrovala včelstva a včelíny u vaší národní veterinární služby:

- Operator Details:
  - *Název:* napište své jméno, příjmení nebo název firmy.
  - o Země: Vyberte svoji zemi.
  - Telefon: napište své telefonní číslo.
- Addresses:
  - *Město:* vyhledejte své město nebo region.
  - Adresa: napište celou svou adresu (pro firemní použití sídlo).
  - Operator Identifiers: pro firmu použijte IČO nebo pro jednotlivce osobní kód nebo jiný identifikátor.
- Kapitola: "Veterinarni".
- Activitiy:

٠

- Sekce: Honeybees establishment".
- o Činnost: "Terrestrial animal establishment".
- Activity address: vyberte adresu včelína.
- Assigned responsible authorities: klikněte "Search responsible authorities" (viz další strana).

| Create operator to request being attached to | n00cxv1c                                    | Create a new operator            |
|----------------------------------------------|---------------------------------------------|----------------------------------|
| Operator Details                             | Chapter or activity                         |                                  |
| Name Bee Queen *                             | Chapter Animal V                            | *                                |
| Country 🗮 Latvia (LV) *                      |                                             |                                  |
| Phone ✔ 🐛 +37122222222 🖈 +                   | Activity                                    |                                  |
|                                              | ✓ Activity details                          |                                  |
| Addrosses                                    | Section Honeybees establishments (HBEE-EST) | × *                              |
| Audiesses T Add address                      | Activity Terrestrial animal establishment   | *                                |
| 0                                            | Identifier LV93000000                       |                                  |
| Region Riga (LV-RIX) / Vidzeme               | Valid From 19/05/2023                       | +02:00 CEST                      |
| City Q LV-1007 Riga 🖌                        | Friday May 19, 2023 00:00:00 +02:00 CEST    |                                  |
| Address Riga *                               | Valid to _/_/                               | +02:00 CEST                      |
|                                              | Publication date                            |                                  |
| Coordinates Latitude O • / Longitud O •      | Application date                            |                                  |
|                                              | ✓ Activity Address                          |                                  |
| Operator Identifiers + Add Identifier        | Address Riga                                | Q • *                            |
| Type Value                                   |                                             |                                  |
|                                              | ✤ Assigned responsible authorities          |                                  |
|                                              | [                                           | Q Search responsible authorities |
|                                              | Name Address Role                           | Code                             |
|                                              |                                             |                                  |
|                                              | Name Address Role                           | Code                             |

12. Objeví se nové vyhledávací okno "Search responsible authorities":

V seznamu vyhledejte svou národní veterinární službu a klikněte na "vybrat".

1

Туре

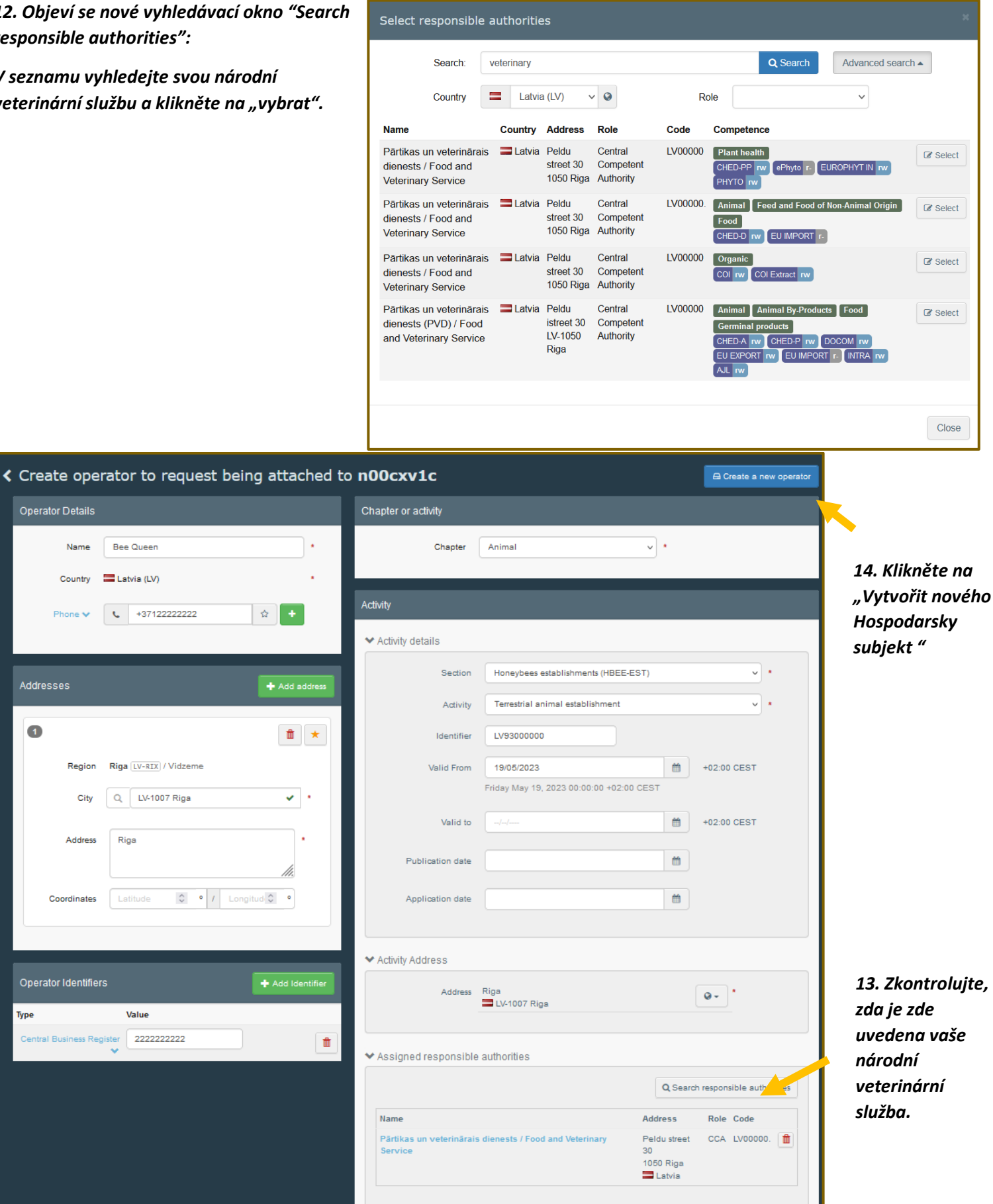

## 15. Objeví se nové okno. Napište svou zprávu, e-mail a telefon a klikněte na tlačítko "odeslat žádost o autorizaci". Žádost bude odeslána automaticky.

| Confirm authorisation request for <b>Bee Queen</b>              |                                   |   |  |
|-----------------------------------------------------------------|-----------------------------------|---|--|
| Optionally, you can provide some additional useful information. |                                   |   |  |
| Message                                                         |                                   |   |  |
|                                                                 |                                   |   |  |
|                                                                 |                                   |   |  |
|                                                                 |                                   |   |  |
|                                                                 |                                   | 8 |  |
| Email                                                           | ▶ beequeen@gmail.com              |   |  |
| Phone                                                           | *37122222222                      | ] |  |
|                                                                 |                                   |   |  |
|                                                                 | Cancel Send authorisation request |   |  |

16. Nyní uvidíte svou vytvořenou roli na domovské stránce ve vašem profilu.

| IMSOC                                                                           |                                                                                                    | Documentation   FAQ   Contact   English (                                                                                                    |
|---------------------------------------------------------------------------------|----------------------------------------------------------------------------------------------------|----------------------------------------------------------------------------------------------------|
| TRACES · ADIS · EUROPHYT · iRASF<br>Your Profile                                | F                                                                                                    |                                                                                                    |
| Request authorisation                                                           | 1                                                                                                    | Personal Information                                                                                                    |
| The roles you<br>authority or th<br>will be notified<br>Helpdes<br>IMPORTANT: D | i<br>requested are being reviewed. You need to contact your response<br>administrator inside your organisation in order to be validate<br>by email as soon as they will be approved. Please note that T<br>k is not responsible for the validation of your request for access<br>Please select the type of organisation you're requesting access for.<br>Do not request access from a new tab - this can result in duplicated access red<br>Operator<br>operators such as particular businesses, stores, non-profit organisations | EU Login is the place where your personal information are<br>stored. If any of the information displayed here is wrong, you<br>can update it there. Your information will be refreshed<br>automatically in TRACES the next time you log in.<br>Full Name Agnese Smilga-Spalviņa<br>Domain<br>Username<br>Email<br>uguests. |
|                                                                                 | Need help to find out which kind of organisation you belong to?                                                                                                    |                                                                                                    |
| Your Roles<br>Filter status 💌 1                                                 | Requested V 0 Suspended Valid                                                                                                    | Request new role -                                                                                                    |
| Operator                                                                        | SMILGA SPALVINA, SIA<br>> Importer (OTH-OPER) Valid<br>> Terrestrial animal establishment (HBEE-EST) Valid<br>LV-2141 Inčukalna pagasts<br>Latvia (LV)                                                                                                    | Requested                                                                                                    |

17. Pro jistotu zavolejte nebo napište svému místnímu konzultantovi v národní veterinární službě a požádejte o ověření vaší role v TRACES NT. Měly by existovat platné role "Importer", "Terrestrial animal establishment (HBEE-EST)".

18. Napište na SMILGA SPALVINA Llc. e-mailem: <u>smilgaspalvina@gmail.com</u> sdělte, že jste se zaregistrovali v TRACES NT. Poté bude moci lotyšská potravinářská a veterinární služba připravit veterinární osvědčení pro včelí královny.